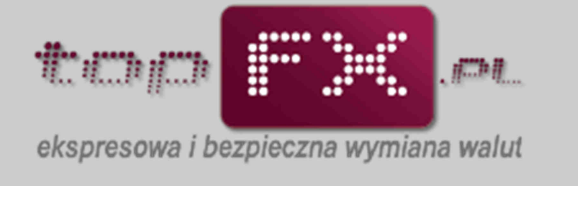

## Historia zleceń w kantorze internetowym topFX

W kantorze internetowym topFX poza usługami natychmiastowej wymiany walut: topFX i FX24, dostępne są także usługi transakcji odroczonych: TWÓJ KURS i TWÓJ TERMIN. Zlecenia wymiany walut złożone przy pomocy tych usług widoczne są w zakładce "historia zleceń".

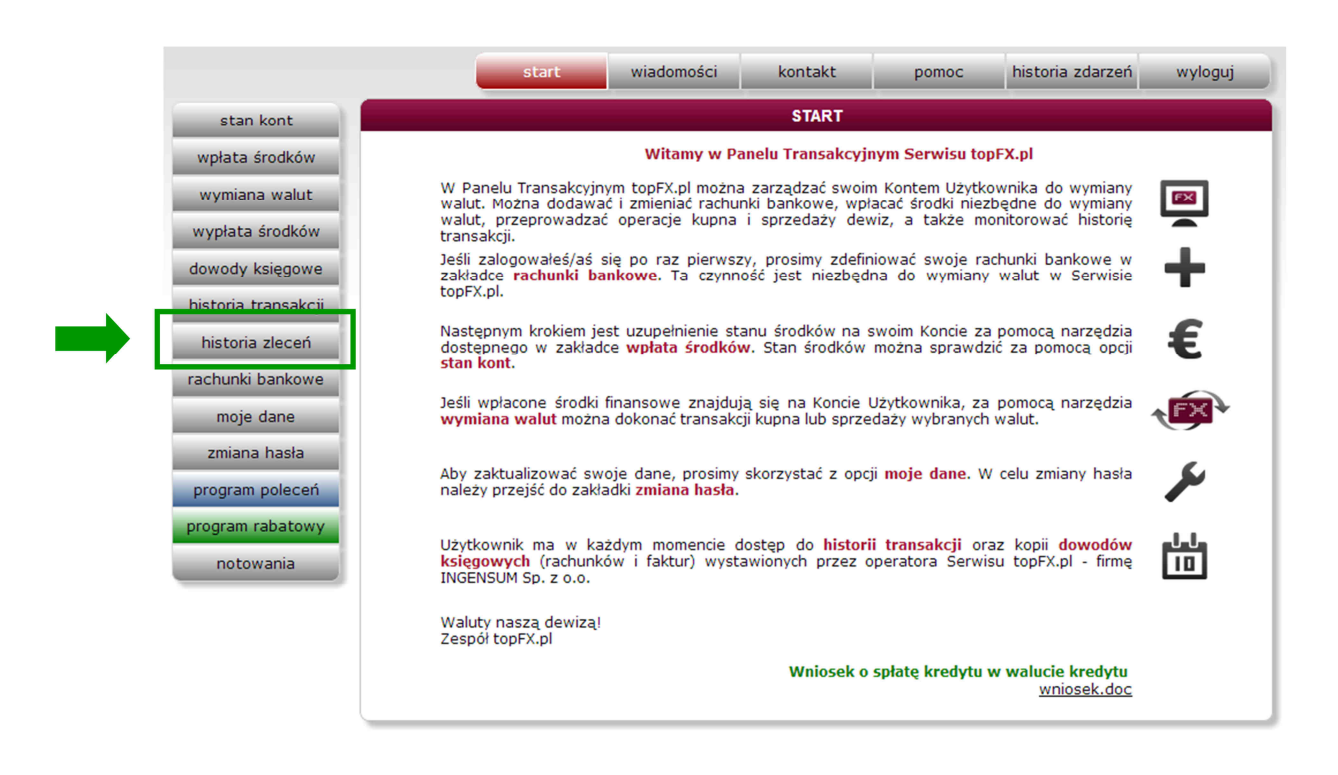

## Przeglądanie parametrów zlecenia TWÓJ KURS lub TWÓJ TERMIN

W zakładce "historia zleceń" można znaleźć wszystkie parametry dotyczące danego zlecenia oraz informacje historyczne o wszystkich zleceniach złożonych wcześniej przez Użytkownika.

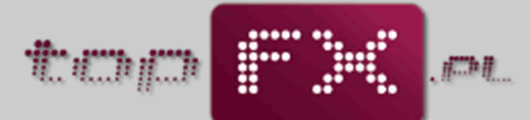

ekspresowa i bezpieczna wymiana walut

|                           |               | start            | wiadon                              | ności kontał                    | t pomoc                 | historia                  | zdarzeń    | wyloguj |
|---------------------------|---------------|------------------|-------------------------------------|---------------------------------|-------------------------|---------------------------|------------|---------|
| stan kont                 |               |                  |                                     | HISTORIA                        | ZLECEŃ                  |                           |            |         |
| wpłata środków            |               |                  |                                     | Historia zlecen                 | w topFX.pl              |                           |            |         |
| wymiana walut             | zlecenia Data | złożenia         | Rodzaj<br>zlecenia                  | Kurs Data<br>wykonaniawykonania | Kwota waluty<br>bazowej | Kwota waluty<br>wynikowej | Status     |         |
| vypłata środków           | 27/00014 03:  | -12-27<br>41:43  | Twój kurs<br>kupno<br>PLN -> EUR    | 4.2995<br>Swap: 0               | 20 PLN                  | 4.65 EUR                  | Oczekujące | Wycofa  |
| dowody księgowe           | 27/00013 2011 | -12-27<br>39:28  | Twój kurs<br>kupno<br>PLN -> GBP    | 5.0555<br>Swapt 0               | 20 PUN                  | 3.96 GBP                  | Oczekujące | Wycofa  |
| istoria transakcji Z/1112 | 27/00012 2011 | -12-27<br>38:26  | Twój kurs<br>sprzedaż<br>CHF -> PLN | 3.9999<br>Swep: 0               | 5 CHF                   | 20 PLN                    | Oczekujące | Wycofi  |
| historia zleceń           | 27/00011 2011 | 1-12-27<br>33:43 | Twój kurs<br>kupno<br>PLN -> CHE    | 3.6<br>Swapi 0                  | 36 PLN                  | 10 CHF                    | Oczekujące | Wycofa  |
| chunki bankowe            |               |                  |                                     |                                 |                         |                           |            |         |
| moje dane                 |               |                  |                                     |                                 |                         |                           |            |         |
| zmiana hasła              |               |                  |                                     |                                 |                         |                           |            |         |
| program polecerí          |               |                  |                                     |                                 |                         |                           |            |         |
| rogram rabatowy           |               |                  |                                     |                                 |                         |                           |            |         |
| notowania                 |               |                  |                                     |                                 |                         |                           |            |         |
| TOCOTONIO .               |               |                  |                                     |                                 |                         |                           |            |         |
|                           |               |                  |                                     |                                 |                         |                           |            |         |
|                           |               |                  |                                     |                                 |                         |                           |            |         |
|                           |               |                  |                                     |                                 |                         |                           |            |         |
|                           |               |                  |                                     |                                 |                         |                           |            |         |
|                           |               |                  |                                     |                                 |                         |                           |            |         |
|                           |               |                  |                                     |                                 |                         |                           |            |         |

## Wycofanie zlecenia TWÓJ KURS lub TWÓJ TERMIN

Jeśli dane zlecenie nie zostało wykonane, Użytkownik w każdej chwili może wycofać dane zlecenie z realizacji. W tym celu powinien przejść do zakładki "historia zleceń".

|                     |                | start                  | wiado                               | mości kon                     | takt pon                    | noc historia              | zdarzeń    | wylogu |
|---------------------|----------------|------------------------|-------------------------------------|-------------------------------|-----------------------------|---------------------------|------------|--------|
| stan kont           |                |                        |                                     | HISTOR                        | IA ZLECEŃ                   |                           |            |        |
| wpłata środków      |                |                        |                                     | Historia zleo                 | eń w topFX.pl               |                           |            |        |
| wymiana walut       | Numer zlecenia | Data złożenia          | Rodzaj<br>zlecenia                  | Kurs Data<br>wykonaniawykonai | Kwota waluty<br>nia bazowej | Kwota waluty<br>wynikowej | Status     |        |
| vypłata środków     | Z/111227/00014 | 2011-12-27<br>03:41:43 | Twój kurs<br>kupno<br>PLN -> EUR    | 4.2995<br>Swap: 0             | 20 PLN                      | 4.65 EUR                  | Oczekujące | Wycol  |
| dowody księgowe     | Z/111227/00013 | 2011-12-27<br>03:39:28 | Twój kurs<br>kupno<br>PLN -> GBP    | 5.0555<br>Swapt 0             | 20 PLN                      | 3.96 GBP                  | Oczekujące | Wycol  |
| historia transakcii | Z/111227/00012 | 2011-12-27<br>03:38:26 | Twój kurs<br>sprzedaż<br>CHF -> PLN | 3.9999<br>Swap: 0             | 5 CHF                       | 20 PLN                    | Oczekujące | Wycol  |
| historia zleceń     | Z/111227/00011 | 2011-12-27<br>03:33:43 | Twój kurs<br>kupno                  | 3.6<br>Swapi 0                | 36 PLN                      | 10 CHF                    | Oczekujące | Wyco   |
| achunki bankowe     |                |                        | POI OF CHI                          |                               |                             |                           |            |        |
| moje dane           |                |                        |                                     |                               |                             |                           |            |        |
| zmiana hasła        |                |                        |                                     |                               |                             |                           |            |        |
| program polecerí    |                |                        |                                     |                               |                             |                           |            |        |
| program rabatowy    |                |                        |                                     |                               |                             |                           |            |        |
| notowania           |                |                        |                                     |                               |                             |                           |            |        |
|                     |                |                        |                                     |                               |                             |                           |            |        |
|                     |                |                        |                                     |                               |                             |                           |            |        |
|                     |                |                        |                                     |                               |                             |                           |            |        |
|                     |                |                        |                                     |                               |                             |                           |            |        |
|                     |                |                        |                                     |                               |                             |                           |            |        |
|                     |                |                        |                                     |                               |                             |                           |            |        |

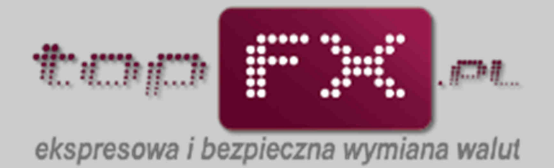

Odszukać określone zlecenie i wycofać je, korzystając z opcji "wycofaj", a następnie zaakceptować pytanie o wycofaniu zlecenia.

|                     |                | start                  | wiadomości                                         | kontakt                     | pomoc                      | historia | zdarzeń    | wyloguj |
|---------------------|----------------|------------------------|----------------------------------------------------|-----------------------------|----------------------------|----------|------------|---------|
| stan kont           |                |                        |                                                    | HISTORIA ZLECI              | EŃ                         |          |            |         |
| wpłata środków      |                |                        | Hist                                               | oria zleceń w to            | pFX.pl                     |          |            |         |
| wymiana walut       | Numer zlecenia | Data złożenia          | Rodzaj Kurs<br>zlecenia wykonani                   | Data Kwol<br>lawykonania ba | ta waluty Kwo<br>azowej wy | nikowej  | Status     |         |
| wypłata środków     | Z/111227/00015 | 2011-12-27<br>03:51:33 | Twój kurs 4 44<br>kup<br>PLN -                     |                             |                            | 1 EUR    | Oczekujące | Wycofaj |
| dowody księgowe     | Z/111227/00014 | 2011-12-27<br>03:41:43 | Twój Czy na pe                                     | wno chcesz wyo              | cofać zlecenie?            | 5 EUR    | Oczekujące | Wycofaj |
| historia transakcji | Z/111227/00013 | 2011-12-27<br>03:39:28 | Twój<br>kup<br>PLN -:                              | TAK                         | E                          | 6 G8P    | Oczekujące | Wycofaj |
| historia zleceń     | Z/111227/00012 | 2011-12-27<br>03:38:26 | Twój kara 3.9999<br>sprzedaż Swap: 0<br>CHF -> PLN | *                           | 5 CHF                      | 20 PLN   | Oczekujące | Wycofaj |
| rachunki bankowe    | Z/111227/00011 | 2011-12-27<br>03:33:43 | Twój kurs 3.6<br>kupno Swapi 0<br>PUN -> CHF       | 3                           | 16 PLN 1                   | LO CHF   | Oczekujące | Wycofaj |
| zmiana hasła        |                |                        |                                                    |                             |                            |          |            |         |
| program poleceń     |                |                        |                                                    |                             |                            |          |            |         |
| program rabatowy    |                |                        |                                                    |                             |                            |          |            |         |
| notow ania          |                |                        |                                                    |                             |                            |          |            |         |
|                     |                |                        |                                                    |                             |                            |          |            |         |
|                     |                |                        |                                                    |                             |                            |          |            |         |
|                     |                |                        |                                                    |                             |                            |          |            |         |
|                     |                |                        |                                                    |                             |                            |          |            |         |
|                     |                |                        |                                                    |                             |                            |          |            |         |

Wycofane zlecenie będzie prezentowane w historii zleceń jako zlecenie anulowane.

|                     |                 | start                  | wiado                            | mości konta                     | ikt pom                 | oc historia               | zdarzeń    | wyloguj |  |  |
|---------------------|-----------------|------------------------|----------------------------------|---------------------------------|-------------------------|---------------------------|------------|---------|--|--|
| stan kont           | HISTORIA ZLECEŃ |                        |                                  |                                 |                         |                           |            |         |  |  |
| wpłata środków      |                 |                        |                                  | Historia zlece                  | ń w topFX.pl            |                           |            |         |  |  |
| wymiana walut       | Numer zlecenia  | Data złożenia          | Rodzaj<br>zlecenia               | Kurs Data<br>wykonaniawykonania | Kwota waluty<br>bazowej | Kwota waluty<br>wynikowej | Status     |         |  |  |
| wypłata środków     | Z/111227/00015  | 2011-12-27<br>03:51:33 | Twój kurs<br>kupno<br>PLN -> EUR | 4.44<br>Swap: 0                 | 24 PUN                  | 5.41 EUR                  | Oczekujące | Wycofaj |  |  |
| dowody księgowe     | Z/111227/00014  | 2011-12-27<br>03:41:43 | Twój kurs<br>kupno               | 4.2995<br>Swap: 0               | 20 PLN                  | 4.65 EUR                  | Oczekujące | Wycofaj |  |  |
| nistoria transakcji | Z/111227/00013  | 2011-12-27<br>03:39:28 | Twój kurs<br>kupno<br>PLN -> GBP | 5.0555<br>Swap: 0               | 20 PLN                  | 3.96 G8P                  | Anulovane  |         |  |  |
| historia zleceń     | Z/111227/00012  | 2011-12-27<br>03:38:26 | sprzedaż                         | 3.9999<br>Swap: 0               | 5 CHF                   | 20 PLN                    | Oczekujące | Wycofaj |  |  |
| chunki bankowe      | 2/111227/00011  | 2011-12-27             | Twój kurs<br>kupno               | 3.6                             | 36 PLN                  | 10 CHF                    | Oczekujące | Wycofa) |  |  |
| moje dane           |                 | 03133143               | PUN -> CHF                       | Swap: 0                         |                         |                           |            |         |  |  |
| zmiana hasła        |                 |                        |                                  |                                 |                         |                           |            |         |  |  |
| orogram poleceń     |                 |                        |                                  |                                 |                         |                           |            |         |  |  |
| nogram rabatowy     |                 |                        |                                  |                                 |                         |                           |            |         |  |  |
| notow ania          |                 |                        |                                  |                                 |                         |                           |            |         |  |  |
|                     |                 |                        |                                  |                                 |                         |                           |            |         |  |  |
|                     |                 |                        |                                  |                                 |                         |                           |            |         |  |  |
|                     |                 |                        |                                  |                                 |                         |                           |            |         |  |  |
|                     |                 |                        |                                  |                                 |                         |                           |            |         |  |  |
|                     |                 |                        |                                  |                                 |                         |                           |            |         |  |  |
|                     |                 |                        |                                  |                                 |                         |                           |            |         |  |  |

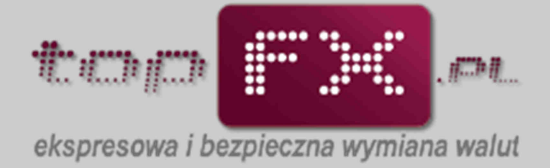

Informacje o środkach zablokowanych do zlecenia TWÓJ KURS można także znaleźć w zakładce "stan kont". W kolumnie "środki zablokowane" widać wolumen środków w danej walucie, który jest w trakcje zlecenia TWÓJ KURS. Aby odblokować te środki i wykonać transakcję natychmiastową topFX lub FX24, należy przejść do zakładki "historia zleceń" i anulować wybrane zlecenia, wg procedury opisanej wyżej.

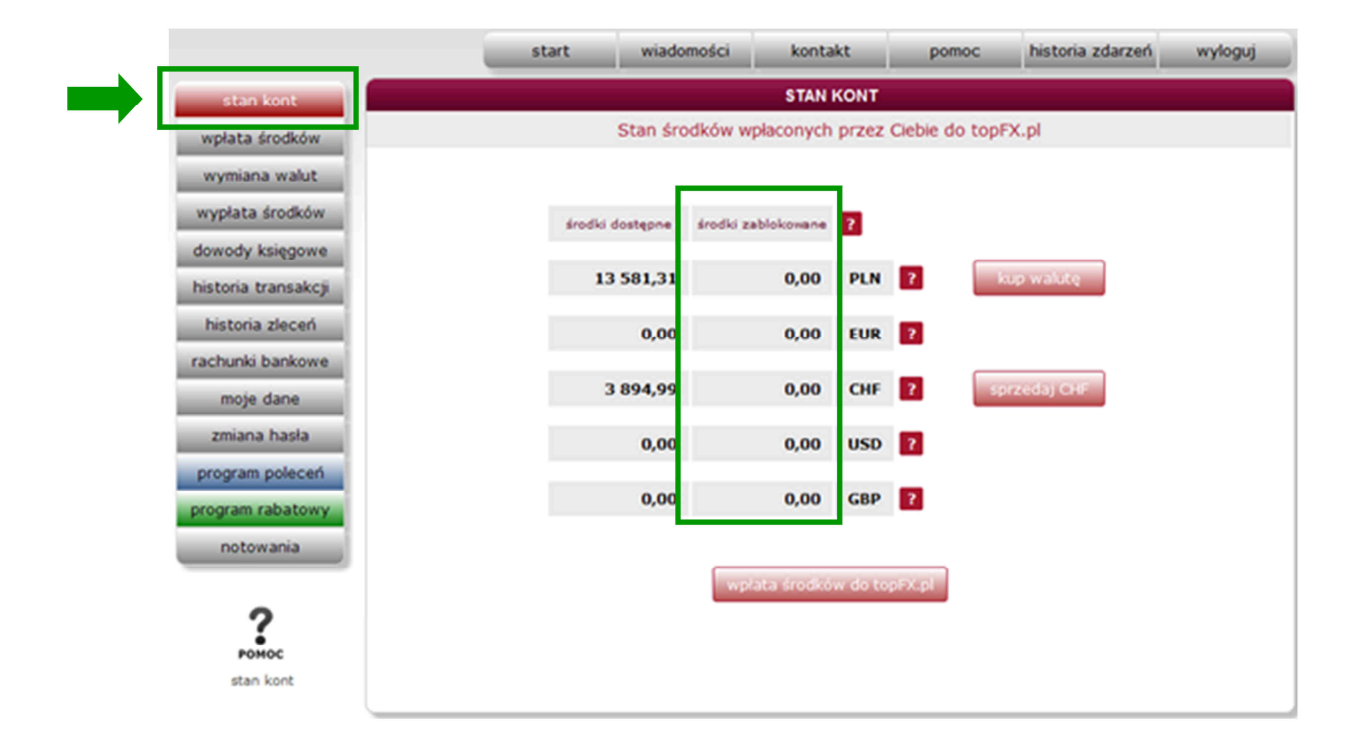